## **SUPER WHY Smart Table Game Suite installation Instructions**

Step 1: Go to <a href="http://www.pbs.org/parents/superwhy/supercelebrations/smart/index.html">http://www.pbs.org/parents/superwhy/supercelebrations/smart/index.html</a>

Step 2: Right Click and 'Save As' on the 'DOWNLOAD NOW' link. Find a suitable place to save the file.

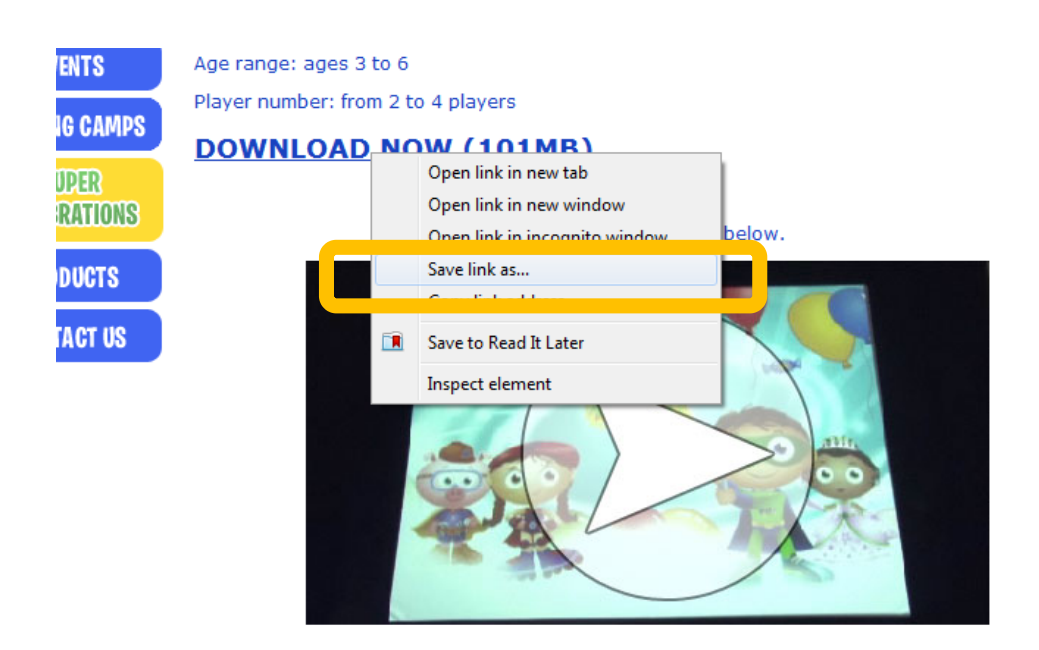

Step 3: Once downloaded, open the folder in your computer that you have downloaded the file.

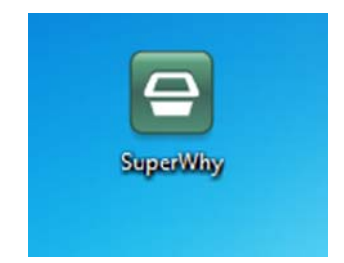

Step 4: Copy the file onto a USB stick. Note – do NOT open the file in the SMART Table toolkit. You must install the file on the SMART Table first.

| rganize • Share with •                                                                                                    | Burn | New folder                                                                                                    |                                                     |                  | • | 0 |
|----------------------------------------------------------------------------------------------------|------|----------------------------------------------------------------------------------------------------|-----------------------------------------------------|------------------|---|---|
| Ifreemind     AppData     AppData     AppData     Appana Rubles     Contacts     Downloads     Dorpbox     Favorites     My Documents     My Music     My Music     My Videos     My Videos     Saved Games     Saved Games     Computer     Computer     Conputer     Local Disk (C:)     OD RW Drive (Dc) office |      | SuperWhy<br>SMART Table Toolkit File<br>110 MB<br>S Seconds remaining<br>Copying 1 item (1<br>from Desktop (C\Use<br>About 5 Seconds remaining<br>Copying 1 item (1)<br>from Desktop (C\Use<br>About 5 Seconds remaining | 1.10 MB)<br>rs\Kste\Desktop) to <b>Ren</b><br>ining | nevable Disk (E) |   |   |
| Removable Disk (E) Interface3 shared drive                                                                                                    |      | <u> </u>                                                                                                    |                                                     |                  |   |   |
| w Network                                                                                                    |      |                                                                                                    |                                                     |                  |   |   |
| Control Panel                                                                                                    |      |                                                                                                    |                                                     |                  |   |   |
| Mecycle Bin                                                                                                    |      |                                                                                                    |                                                     |                  |   |   |

Step 5: Place the USB stick on the SMART Table. Open the activity kit and select the SuperWHY! Activity that appears on-screen.

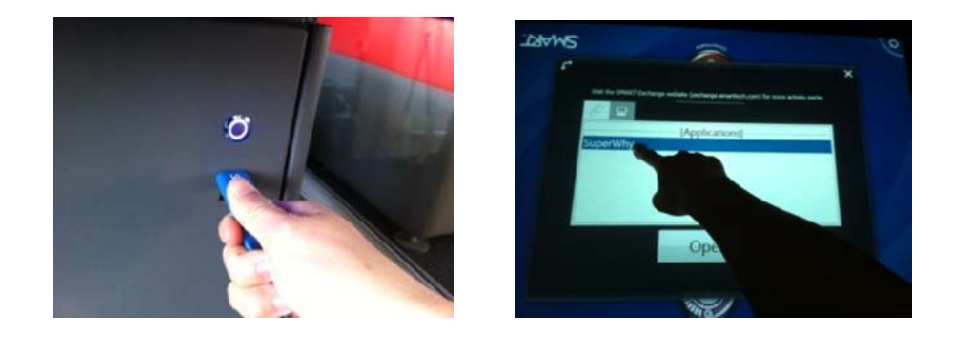

Step 6: Take the USB stick out and open the activity on the main screen.

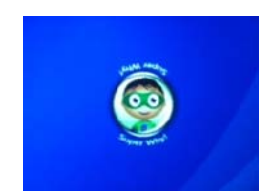

The SuperWHY activities are now installed on the SMART Table.

## **Customizing the activities (OPTIONAL)**

NB: After installing the game on the SMART Table, it is possible to change the settings of the activities inside the games. This is the same procedure any other toolkit

Step 7: On your PC, open the .table file in the SMART Table toolkit by double clicking the file.

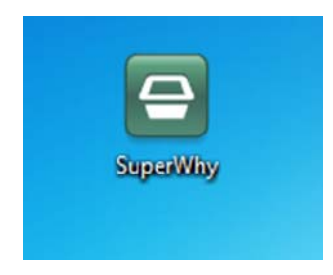

Step 8: Once opened, click on the tick on the SuperWHY file in the left hand side column.

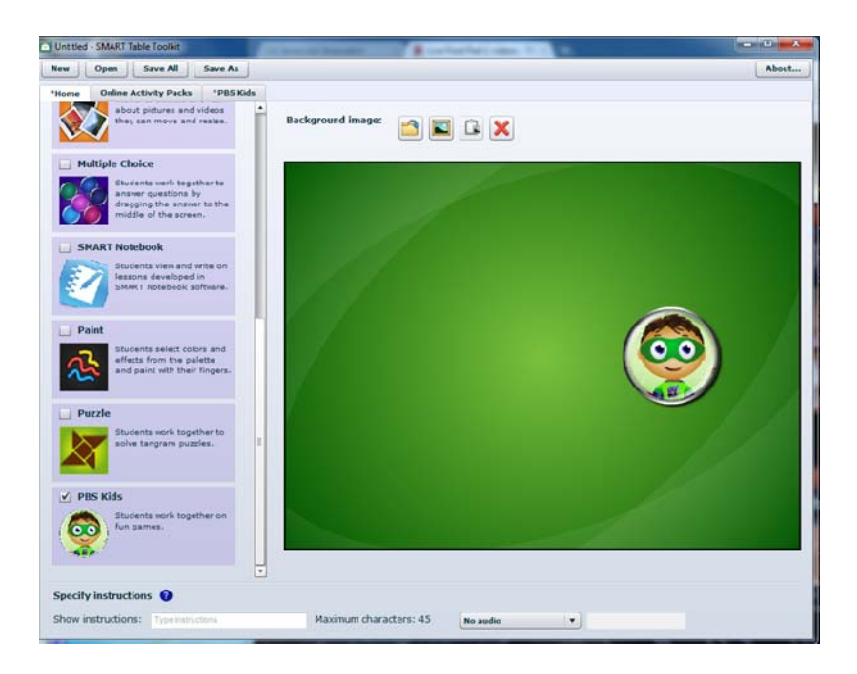

Step 9: Click on the Super WHY tab on the top right. Click on the open button in the middle and it will open the customization kit. This will open a web browser with the Customization page.

| - SMART Table Toolkit                                                    |                                                                                                    | In successive Report                                                                                                    | -                                                                                                    | 1 contractions                                                                                                    | and the local division of the local division of the local division |                                                                                                    |
|--------------------------------------------------------------------------|----------------------------------------------------------------------------------------------------|----------------------------------------------------------------------------------------------------|----------------------------------------------------------------------------------------------------|----------------------------------------------------------------------------------------------------|----------------------------------------------------------------------------------------------------|----------------------------------------------------------------------------------------------------|
| Open Save All                                                            | Save As                                                                                                    |                                                                                                    |                                                                                                    |                                                                                                    |                                                                                                    |                                                                                                    |
| Online Activity Packs                                                    | *PBS Kids                                                                                                    |                                                                                                    |                                                                                                    |                                                                                                    |                                                                                                    |                                                                                                    |
| his application uses a thi<br>ustomize PES Kids" to lai<br>nize PBS Kids | ird party plugir<br>unch a separa                                                                                                    | i for preview and                                                                                                    | d customizati<br>our computer                                                                                                    | on.<br>• that will enable                                                                                                    | you to customiz                                                                                                    | ze this application.                                                                                                    |
| u've saved your work, yo                                                 | ou can switch l                                                                                                    | back to the tool                                                                                                    | iit and add ot                                                                                                    | ther customized                                                                                                    | applications to t                                                                                                    | his activity.                                                                                                    |
|                                                                          | - SMART Table Toolkit<br>Open Save All S<br>Online Activity Packs<br>his application uses a thi<br>ustomize PBS Kids" to lar<br>mize PBS Kids | - SMART Table Toolkit<br>Open Save All Save As<br>Online Activity Packs *PBS Kids<br>his application uses a third party plugir<br>ustomize PBS Kids" to launch a separat<br>mize PBS Kida<br>Hive saved your work, you can switch l | - SMART Table Toolkit Open Save All Save As Online Activity Packs *PBS Kids his application uses a third party plugin for preview and ustomize PBS Kids" to launch a separate program on yo mize PBS Kids u've saved your work, you can switch back to the toolk | - SMART Table Toolkit Open Save All Save As Online Activity Packs *PBS Kids his application uses a third party plugin for preview and customizati ustomize PBS Kids" to launch a separate program on your computer nize PBS Kids nu've saved your work, you can switch back to the toolkit and add of | - SMART Table Toolkit Open Save All Save As Online Activity Packs *PBS Kids his application uses a third party plugin for preview and customization. ustomize PES Kids" to launch a separate program on your computer that will enable nize PBS Kids nu've saved your work, you can switch back to the toolkit and add other customized                                                                                                    | - SMART Table Toolkit Open Save All Save As Online Activity Packs *PBS Kids his application uses a third party plugin for preview and customization. ustomize PES Kids" to launch a separate program on your computer that will enable you to customiz nize PBS Kids nu've saved your work, you can switch back to the toolkit and add other customized applications to t |

Step 10: Set the settings you wish. Click Save Customization, then close the window.

Step 11: Add any additional SMART Table activities. Note that only one or two other activities should be added as too many will cause problems with running the games because of restrictions to the .tableContent file size. Step 12: Click 'Save as' in the top left menu bar in the SMART Table Toolkit.

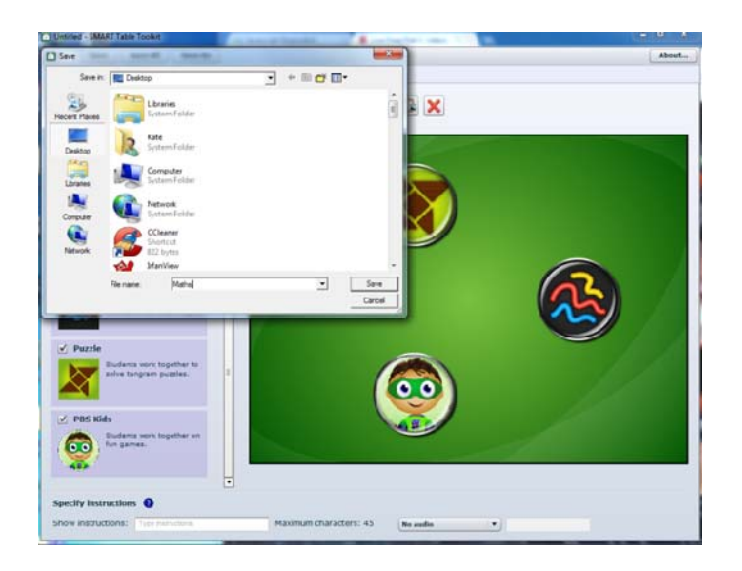

Step 13: Copy the .tableContent file to the USB Stick. Transfer to the SMART Table and open your activity pack.